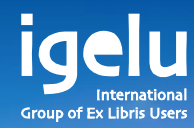

### Integration of Analytics in Alma Viewing arrived and missing issues in Alma

Yoel Kortick | Senior Librarian

-

11

П

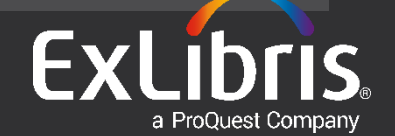

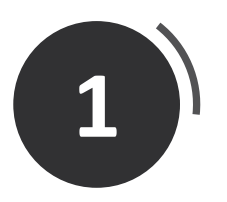

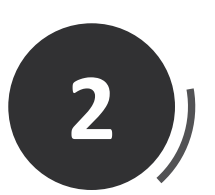

# Two examples

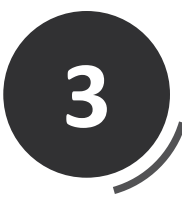

# How does it work?

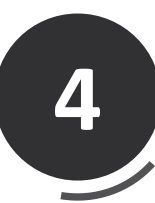

# Our specific results

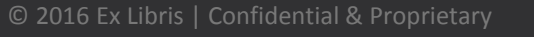

- As part of a trend to bring the power of the Alma analytics reports into the Alma staff user interface there is now a link to an analytics report of issues directly from the "Receiving Workbench".
- When staff begin to receive the issues they can click a link to receive an analytics report for items of the POL on which they are working

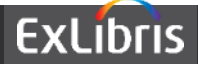

- The analytics report includes, for the specific POL, all items which have either
- A. Been received in the last year or
- B. Have no receiving date.
- This provides an easy way to see in one glance what has arrived and what still needs to arrive based on the expected activation date.
- Future development plans include the option for each institution to customize the analytics report as desired.

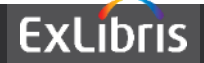

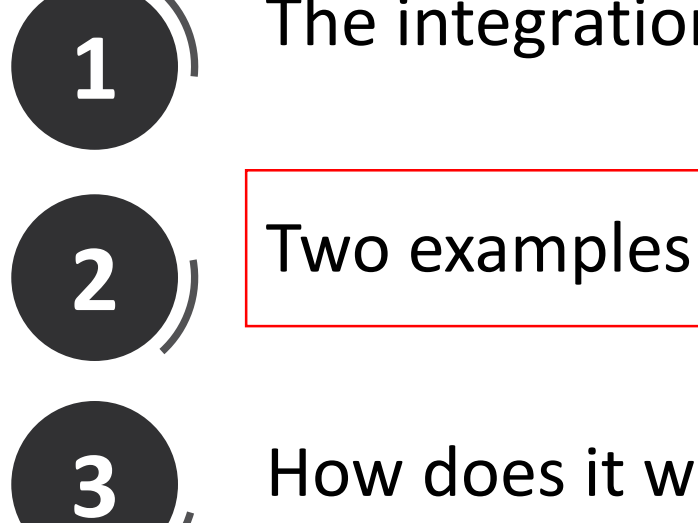

How does it work?

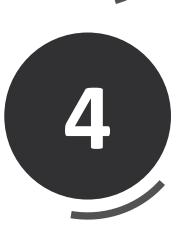

Our specific results

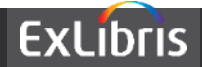

• From the "Continuous" tab of the receiving workbench we click "manage items" for "Abstracts in anthropology"

| Item description                                                           | <b>⇔</b> Date Sent |              |     |
|----------------------------------------------------------------------------|--------------------|--------------|-----|
| Abstracts in anthropology., Greenwood Press [etc.], v. 1- Feb. 1970-, 0001 | 04/15/2015         | Actio        | ons |
|                                                                            |                    | View hidden  |     |
|                                                                            |                    | Manage Items |     |
|                                                                            |                    | Receive      |     |

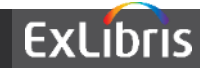

 From the list of items of the POL for "Abstracts in Anthropology" we have a link to "Analytics Issues Report"

| PO line Items Receiving note REF. GN1 .A3 PENCILED ON; SEND TO REF. Sort routine Enumeration-Descent |                                           |                         |                 |          |            |  |  |  |
|----------------------------------------------------------------------------------------------------|-------------------------------------------|-------------------------|-----------------|----------|------------|--|--|--|
| Receiv                                                                                               | Receiving status All Q Location All Q     |                         |                 |          |            |  |  |  |
| Receiv                                                                                               | Receive New Items Analytics Issues Report |                         |                 |          |            |  |  |  |
|                                                                                                    |                                           |                         |                 |          |            |  |  |  |
| 1                                                                                                    |                                           | Library                 | Location        | Temp Loc | Modified   |  |  |  |
| 1 (                                                                                                  |                                           | Robert W. Jones Library | Jones Reference | No       | 02/08/2016 |  |  |  |
| 2 (                                                                                                  |                                           | Robert W. Jones Library | Jones Reference | No       | 12/03/2015 |  |  |  |

01GALI\_EMORY

ExLibris

- The report opens in a separate window showing all items received in last year or not received at all, together with the expected arrival date.
- On the next screen, for example, we can quickly see that while Vol. 71 issue 4 already arrived, we are still missing Vol. 71 issue 3 (it has no receiving date)
- In a future release, when it will be possible to customize the report, institutions will be able to add additional fields and styles to the report.

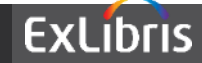

| PO Line<br>Reference | Vendor<br>Code | Barcode          | Title                         | Description       | Expected Arrival Arrival | Receiving<br>Date |
|----------------------|----------------|------------------|-------------------------------|-------------------|--------------------------|-------------------|
| 90330                | SER-EBSCO      | 2794353-<br>1190 | Abstracts in<br>anthropology. | V.70 NO.1<br>2015 | 2/3/2015                 |                   |
| 90330                | SER-EBSCO      | 2794353-<br>1230 | Abstracts in<br>anthropology. | V.71 NO.1<br>2015 | 10/4/2015                | 12/21/2015        |
| 90330                | SER-EBSCO      | 2794353-<br>1240 | Abstracts in<br>anthropology. | V.71 NO.2<br>2015 | 11/3/2015                | 1/7/2016          |
| 90330                | SER-EBSCO      | 2794353-<br>1250 | Abstracts in anthropology.    | V.71 NO.3<br>2015 | 12/4/2015                | ,                 |
| 90330                | SER-EBSCO      | 2794353-<br>1260 | Abstracts in anthropology.    | V.71 NO.4<br>2015 | 1/3/2016                 | 2/8/2016          |

Vol. 71 issue 4 already arrived, we are still missing Vol. 71 issue 3

01GALI\_EMORY

ExLibris

• From the "Continuous" tab of the receiving workbench we click "manage items" for "Economic and political weekly"

| ≜ Item description                                                         | Date Sent  |              |
|----------------------------------------------------------------------------|------------|--------------|
| Economic and political weekly., Sameeksha Trust., Began publication with v | 06/09/2015 | Actions      |
|                                                                            |            | View hidden  |
|                                                                            |            | Manage Items |
|                                                                            |            | Receive      |

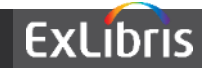

 From the list of items of the POL for "Economic and political weekly" we have a link to "Analytics Issues Report"

| Р | PO line Items                             |                         |                           |          |            |             |  |  |  |
|---|-------------------------------------------|-------------------------|---------------------------|----------|------------|-------------|--|--|--|
|   | Receiving note CURRENT                    |                         |                           |          |            |             |  |  |  |
|   | Sort routine Enumeration-Descen 👻 📥       |                         |                           |          |            |             |  |  |  |
| R | Receiving status All Q Location All Q     |                         |                           |          |            |             |  |  |  |
| F | Receive New Items Analytics Issues Report |                         |                           |          |            |             |  |  |  |
|   |                                           |                         |                           |          |            |             |  |  |  |
|   |                                           | l ibrary                | l ocation                 | Temp Loc | Modified   | Call Number |  |  |  |
|   |                                           |                         |                           |          | mounicu    | Cuil Humber |  |  |  |
| 1 |                                           | Robert W. Jones Library | Jones Current Periodicals | No       | 03/24/2016 | HC431 .E326 |  |  |  |
| 2 |                                           | Robert W. Jones Library | Jones Current Periodicals | No       | 03/24/2016 | HC431 .E326 |  |  |  |

**ExLibris** 

- The report opens in a separate window showing all items received in last year or not received at all, together with the expected arrival date.
- On the next screen, for example, we can quickly see that while Vol. 51 issues 28-32 already arrived, we are still missing Vol. 51 number 27 (it has no receiving date)
- In a future release, when it will be possible to customize the report, institutions will be able to add additional fields and styles to the report.

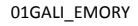

Vol. 51 issues 28-32 already arrived, we are still missing Vol. 51 number 27

| 94955 | SER-          | ENALID AREA |                                   |                           |            |           |
|-------|---------------|-------------|-----------------------------------|---------------------------|------------|-----------|
|       | EBSCO         | EMU34554    | Economic and political<br>weekly. | v.51:no.27(2016:July 02)  | 8/1/2016   |           |
| 94955 | SER-<br>EBSCO | EMU34555    | Economic and political<br>weekly. | v.51:no.28(2016:July 09)  | 8/8/2016   | 7/28/2016 |
| 94955 | SER-<br>EBSCO | EMU34556    | Economic and political<br>weekly. | v.51:no.29(2016:July 16)  | 8/15/2016  | 7/28/2016 |
| 94955 | SER-<br>EBSCO | EMU34557    | Economic and political<br>weekly. | v.51:no.30(2016:July 23)  | 8/22/2016  | 8/5/2016  |
| 94955 | SER-<br>EBSCO | EMU34558    | Economic and political<br>weekly. | v.51:no.31(2016:July 30)  | 8/29/2016  | 8/17/2016 |
| 94955 | SER-<br>EBSCO | EMU34559    | Economic and political<br>weekly. | v.51:no.32(2016:Aug. 06)  | 9/5/2016   | 8/19/2016 |
| 94955 | SER-<br>EBSCO | EMU34560    | Economic and political<br>weekly. | v.51:no.33(2016:Aug. 13)  | 9/12/2016  |           |
| 94955 | SER-<br>EBSCO | EMU34561    | Economic and political<br>weekly. | v.51:no.34(2016:Aug. 20)  | 9/19/2016  |           |
| 94955 | SER-<br>EBSCO | EMU34562    | Economic and political<br>weekly. | v.51:no.35(2016:Aug. 27)  | 9/26/2016  |           |
| 94955 | SER-<br>EBSCO | EMU34563    | Economic and political<br>weekly. | v.51:no.36(2016:Sept. 03) | 10/3/2016  |           |
| 94955 | SER-          | EMU34564    | Economic and political            | v.51:no.37(2016:Sept. 10) | 10/10/2016 |           |

01GALI\_EMORY

ExLibris

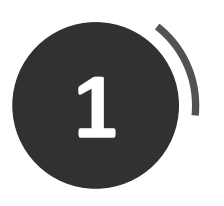

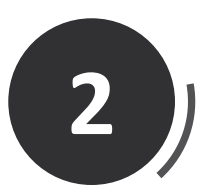

Two examples

How does it work?

4

3

Our specific results

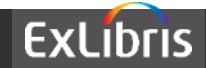

#### How does it work?

 When the staff user clicks "Analytics Issues Reports" and sees the Analytics Report he is seeing an "Out of the box" report called "Analytics Issues Report" from the folder "Alma > Acquisitions > Reports"

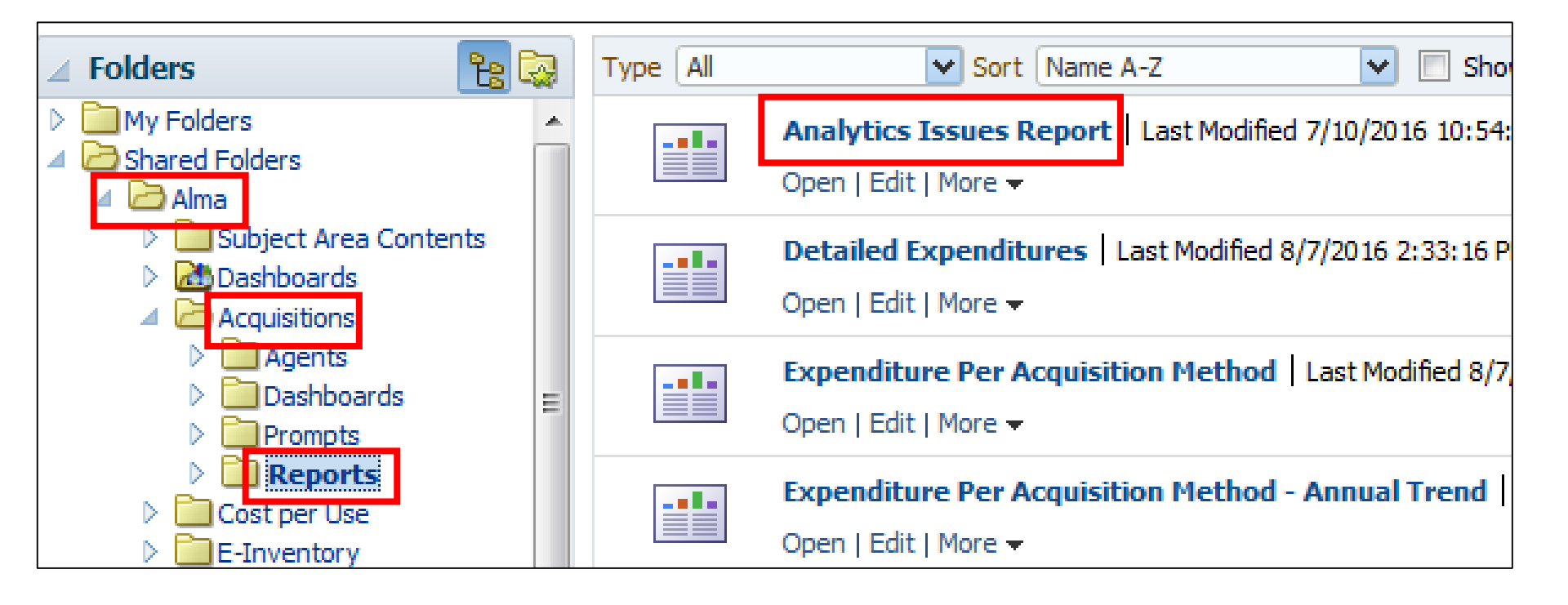

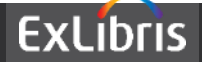

#### How does it work?

 When the report opens it does a "prompt" automatically by POL and takes it from the POL of the order on which the staff user did "manage items" in the Alma receiving workbench. The report is then displayed with the POL filter.

|                                                                                                    | Physical Item D                                                           | etails           | Bibliographic De | etails | Physical Item Deta | ils                |             |                      | PO Li  | ne          |
|----------------------------------------------------------------------------------------------------|---------------------------------------------------------------------------|------------------|------------------|--------|--------------------|--------------------|-------------|----------------------|--------|-------------|
| 📄 PO Line Reference 🗮                                                                                                    | Barcode                                                                   | E,               | 🗎 Title          | Ξ,     | 目 Description 🗮    | Expected Arrival   | Date 🗮 🖪    | 1 Receiving Date     | 🗧 目 Ve | ndor Code 🗄 |
|                                                                                                    |                                                                           |                  |                  |        |                    |                    |             |                      |        |             |
|                                                                                                    |                                                                           |                  |                  |        |                    |                    |             |                      |        |             |
| (                                                                                                    |                                                                           |                  |                  |        |                    |                    |             |                      |        | •           |
| Filters                                                                                                    |                                                                           |                  |                  |        |                    |                    |             |                      |        | 🖓 🍇 🔺       |
| PO Line Reference is prompted  PO Line Reference is prompted |                                                                           |                  |                  |        |                    |                    |             |                      |        |             |
| AND (CAST (Thysical Itel<br>Details", "Receiving Date<br>AND Lifecycle is equal to                                                                                                    | is prompted<br>— Details", "Receiv<br>=" AS DATE) IS NU<br>/ is in Active | ving Dat<br>JLL) | e" AS DATE) 🗧    | = TIME | ESTAMPADD(SQL_TS   | I_YEAR, -1,CURRENT | _DATE) ) OR | (CAST("Physical Iten |        |             |
| AND (CAST (Physical Iter<br>Details", "Receiving Date<br>AND Clifecycle is equal to                                                                                                    | is prompted<br>                                                           | ving Dat<br>JLL) | e" AS DATE)      | = TIME | ESTAMPADD(SQL_TS   | I_YEAR, -1,CURRENT | _DATE) ) OR | (CAST("Physical Iten |        |             |

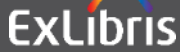

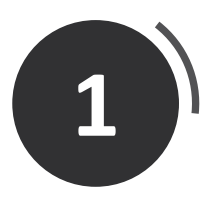

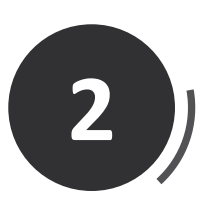

# Two examples

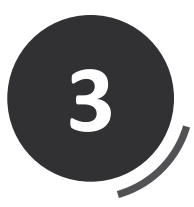

How does it work?

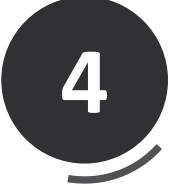

Our specific results

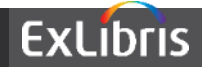

• The POL for "Abstracts in Anthropology" is 90330

| - Receiving Settings                |                                          |                                         |
|-------------------------------------|------------------------------------------|-----------------------------------------|
| Received Date                       | 08/30/2016                               | iii 🕩                                   |
| Keep in Department                  | Next Step Awaiting cataloging            | -                                       |
| One Time Continuous                 |                                          |                                         |
| Waiting for Receiving PO lines list |                                          |                                         |
|                                     |                                          |                                         |
|                                     |                                          |                                         |
| ↓# ↓ Item desc                      | cription                                 |                                         |
| 1 90330 <u>Abstracts in a</u>       | anthropology., Greenwood Press [etc.], v | <u>. 1- Feb. 1970-, 0001-3455, ISSN</u> |

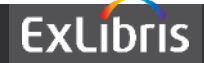

• We can use the "Out of the box" report called "Analytics Issues Report" and directly filter by this POL in Alma analytics

| Edit Filter |                     |           |
|-------------|---------------------|-----------|
| Column      | PO Line Reference   | 10        |
| Operator    | is equal to / is in |           |
| Value       | 90330               |           |
|             | Add More Options 👻  | Clear All |

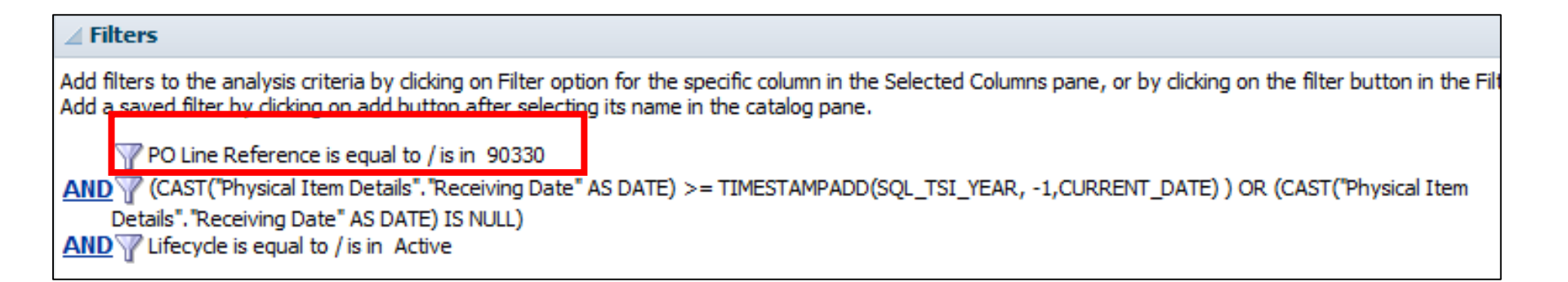

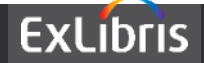

• Now we get the same results we had when clicking the link from within Alma

| Analytics Issues Report |             |              |                            |                |                       |               |  |
|-------------------------|-------------|--------------|----------------------------|----------------|-----------------------|---------------|--|
| Table                   |             |              |                            |                |                       |               |  |
|                         |             |              |                            |                |                       | XYZ 🥜 🍳       |  |
|                         |             |              |                            |                |                       |               |  |
|                         |             |              |                            |                |                       |               |  |
| PO Line Reference       | Vendor Code | Barcode      | Title                      | Description    | Expected Arrival Date | Receiving Dat |  |
| 90330                   | SER-EBSCO   | 2794353-1190 | Abstracts in anthropology. | V.70 NO.1 2015 | 2/3/2015              |               |  |
| 90330                   | SER-EBSCO   | 2794353-1230 | Abstracts in anthropology. | V.71 NO.1 2015 | 10/4/2015             | 12/21/2015    |  |
| 90330                   | SER-EBSCO   | 2794353-1240 | Abstracts in anthropology. | V.71 NO.2 2015 | 11/3/2015             | 1/7/2016      |  |
|                         | CED ERCOO   | 2794353-1250 | Abstracts in anthropology. | V.71 NO.3 2015 | 12/4/2015             |               |  |
| 90330                   | SEK-EDSCU   |              | 21                         |                |                       |               |  |

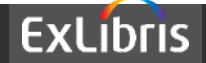

• The POL for "Economic and political weekly" is 94955

| - Receiving   | Settings                |                                                         |                                              |
|---------------|-------------------------|---------------------------------------------------------|----------------------------------------------|
|               | Received Date           | 08/30/2016                                              |                                              |
|               | Keep in Department      | Next Step Awaiting cataloging                           | <b>*</b>                                     |
| One Tin       | ne Continuous           |                                                         |                                              |
| Waiting for F | Receiving PO lines list |                                                         |                                              |
|               |                         |                                                         |                                              |
|               |                         |                                                         |                                              |
| ≙#            | ≑ltem des               | ription                                                 |                                              |
| <u>9495</u>   | 5 Economic al           | d political weekly., Sameeksha Trust., Began publicatio | n with vol. 1 in Aug. 1966?, 0012-9976, ISSN |

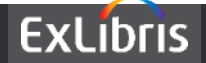

 We can use the "Out of the box" report called "Analytics Issues Report" and directly filter by this POL in Alma analytics

| Edit Filter    |                     |           |   | <b>()</b> × |  |  |
|----------------|---------------------|-----------|---|-------------|--|--|
| Column         | PO Line Reference   | f         |   |             |  |  |
| Operator       | is equal to / is in |           | * |             |  |  |
| Value          | 94955               |           |   | ✓ ♣         |  |  |
|                | Add More Options 👻  | Clear All |   |             |  |  |
| Protect Filter |                     |           |   |             |  |  |
| Convert        | this filter to SQL  |           |   |             |  |  |

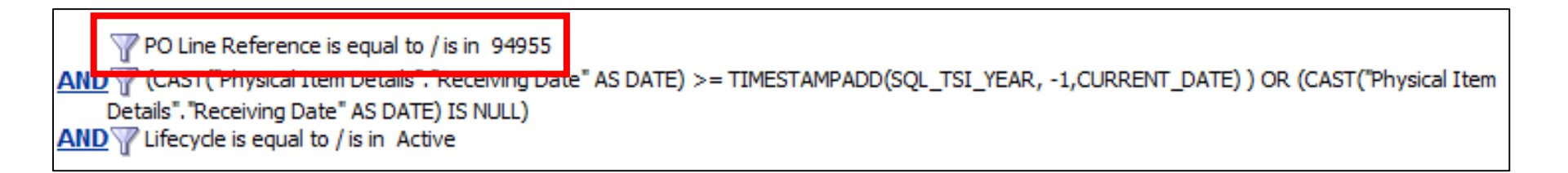

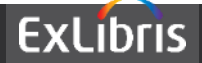

• Now we get the same results we had when clicking the link from within Alma

| Compound Layout |       |           |          |                                |                          |           |           |
|-----------------|-------|-----------|----------|--------------------------------|--------------------------|-----------|-----------|
|                 | 94955 | SER-EBSCO | EMU34554 | Economic and political weekly. | v.51:no.27(2016:July 02) | 8/1/2016  |           |
|                 | 94955 | SER-EBSCO | EMU34555 | Economic and political weekly. | v.51:no.28(2016:July 09) | 8/8/2016  | 7/28/2016 |
|                 | 94955 | SER-EBSCO | EMU34556 | Economic and political weekly. | v.51:no.29(2016:July 16) | 8/15/2016 | 7/28/2016 |
|                 | 94955 | SER-EBSCO | EMU34557 | Economic and political weekly. | v.51:no.30(2016:July 23) | 8/22/2016 | 8/5/2016  |
|                 | 94955 | SER-EBSCO | EMU34558 | Economic and political weekly. | v.51:no.31(2016:July 30) | 8/29/2016 | 8/17/2016 |
|                 | 94955 | SER-EBSCO | EMU34559 | Economic and political weekly. | v.51:no.32(2016:Aug. 06) | 9/5/2016  | 8/19/2016 |

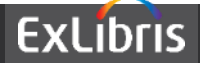

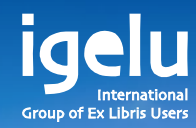

# Thank you Yoel.Kortick@exlibrisgroup.com

Yoel Kortick | Senior Librarian

--

11

11

111

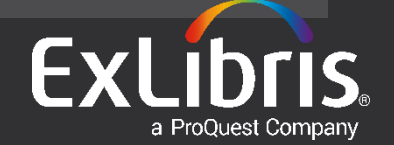